## SKRÓCONA INSTRUKCJA KORZYSTANIA Z PANELU KLIENTA EHURTOWNIA.TOM-AL.COM.PL

|                                                                                                    | O Logowanie - Panel Klienta × +                                                                                                    |                                                                                                    | - ø ×     |
|----------------------------------------------------------------------------------------------------|----------------------------------------------------------------------------------------------------|----------------------------------------------------------------------------------------------------|-----------|
| Logowanie     Lie     Materialisationalisationalis    Notationalisationalisational | $\label{eq:constraint} \leftarrow \  \   \rightarrow \  \   \mathbb{C} \qquad \  \   \  \   \mathbb{B} \  \   \  \   \  \   \  \   \  \   \mathbb{C}$ |                                                                                                    | 아 ☆ 🕊 😝 : |
| Logowania     Lage     Mass Sciencion@flom al com pl     Hale                                                                                                    |                                                                                                    |                                                                                                    |           |
| Lgr<br>Ldsr. felenlobin@tom al con p!<br>Hale<br>                                                                                                    |                                                                                                    | Logowanie                                                                                                    |           |
| Halo<br>                                                                                                    |                                                                                                    | Login<br>Iukasz felcenloben@tom-al com pl                                                                       |           |
| Capomietoj mile<br>ZatoCiUJ<br>Zapomietom hoslo<br>Rejustrocjo                                                                                                    |                                                                                                    | Hade                                                                                                    |           |
| Zapomietor mie       Zapomietor mie                                                                                                    |                                                                                                    | The second second second second second second second second second second second second second second second se |           |
| Zapomiołum hasło Rejestrocjo                                                                                                    |                                                                                                    | ZALOGUJ                                                                                                    |           |
|                                                                                                    |                                                                                                    | Zapomniałem hasła Rejestracja                                                                                   |           |
|                                                                                                    |                                                                                                    |                                                                                                    |           |
|                                                                                                    |                                                                                                    |                                                                                                    |           |
|                                                                                                    |                                                                                                    |                                                                                                    |           |

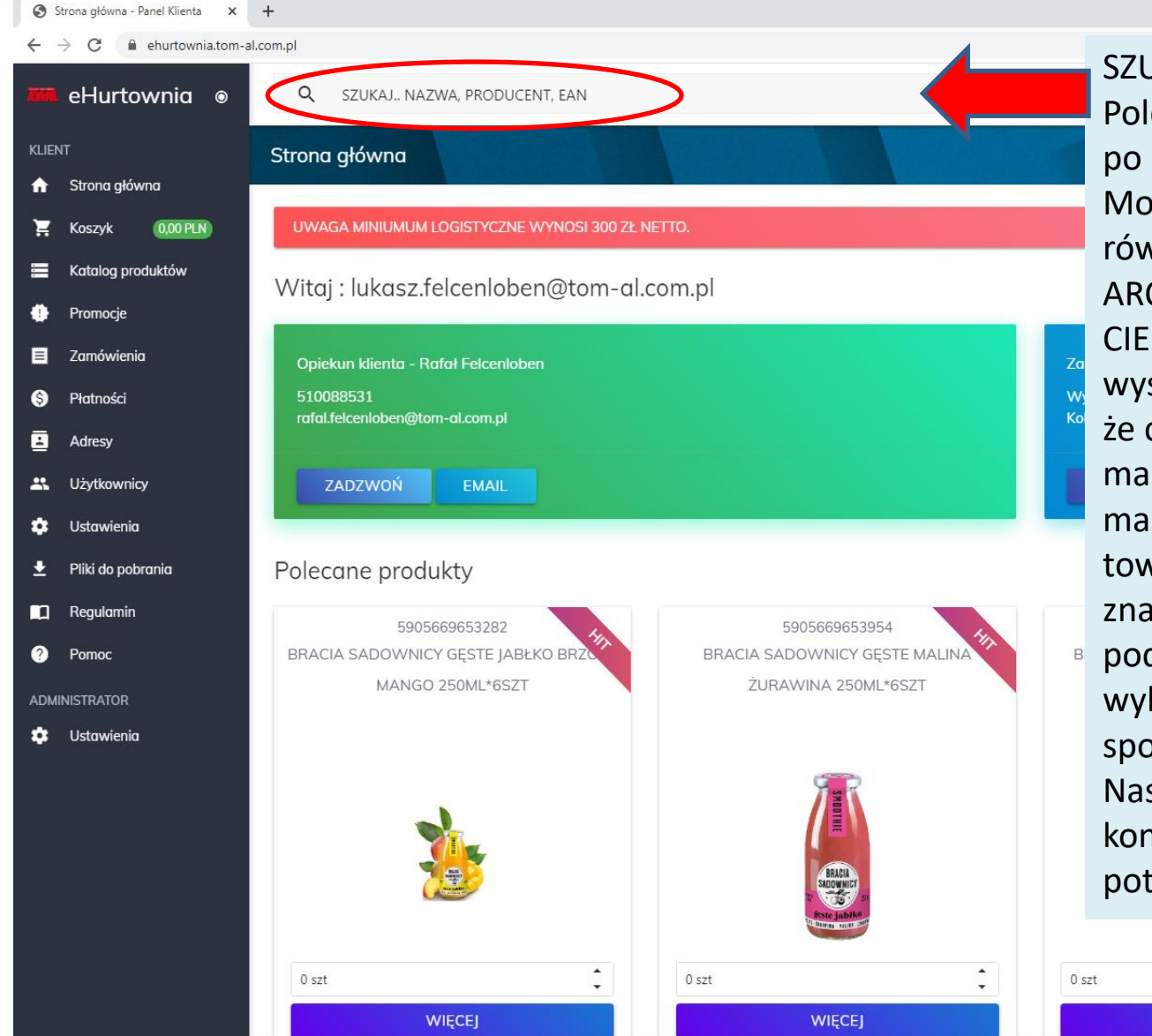

SZUKAJ,NAZWA,PRODUCENT,EAN Pole w którym wyszukujemy towary po nazwie, producencie lub kodzie ean. Możemy wpisywać dowolne frazy, mogą również być skróty np.: chcąc wyszukać ARC-POL MAKARON 500G WSTĄŻKA CIENKA 4-JAJ\*10SZT

wystarczy że wpiszemy "arc wst cie". Chyba że chcemy przejrzeć wszystkie rodzaje makaronów to wystarczy wpisać "arc makar" wyświetlą nam się wszystkie towary zawierające tę frazę. Jeżeli chcemy znaleźć konkretny produkt to staramy się podać kilka fraz które zawężą nam listę wyboru która wyświetla nam się pod spodem.

Następnie z rozwiniętej listy wybieramy konkretny produkt i klikamy w niego lub potwierdzamy klawiszem enter.

WIĘCEJ

0 szt

WIĘCEJ

Wskazówka: Pole wyszukiwania jest aktywne cały czas, możemy korzystać z niego bez względu na której zakładce obecnie jesteśmy. Aby sprawniej wyszukiwać towar najlepiej najpierw podać kilka liter producenta np. dla Winiary może być "win" następnie rodzaj towaru np. dla Kisielu "kis" a na koniec smak np. trus (powinno znaleźć Winiary Kisiel Truskawkowy). Frazy oddzielamy od siebie spacjami: win kis trus.

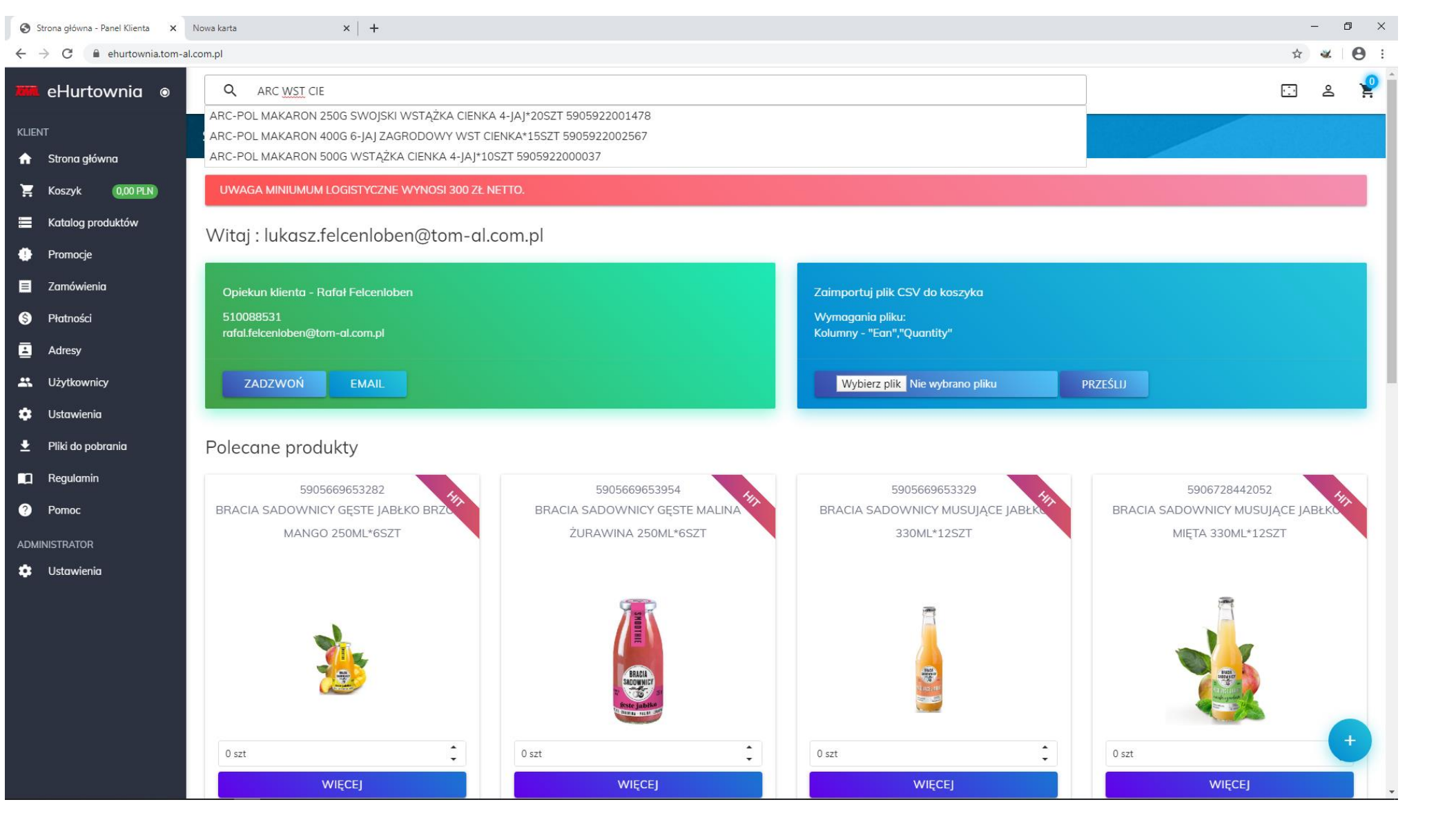

Cały proces wyszukiwania, potwierdzania, wpisywania ilości i zatwierdzania ilości można przeprowadzić bez użycia myszki posługując się tylko klawiaturą, co usprawnia składanie zamówień. Przechodzenie do kolejnych kroków następuje automatycznie po kliknięciu klawisza enter.

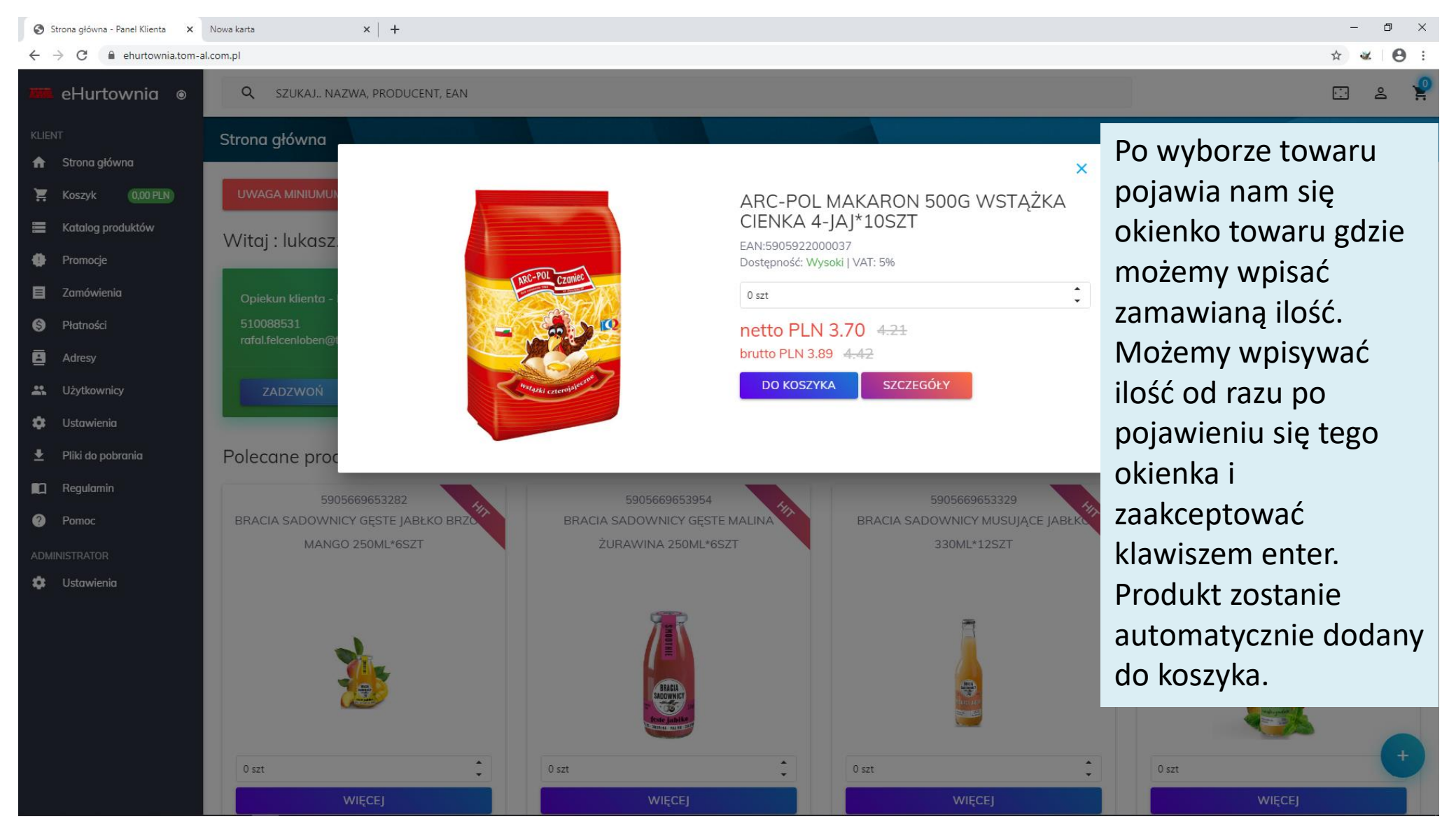

Klikając w przycisk " DO KOSZYKA" również nastąpi dodanie towaru do koszyka. Klikając w przycisk " SZCZEGÓŁY" wyświetlą się szczegóły towaru takie jak ilość w opakowaniu zbiorczym czy na palecie.

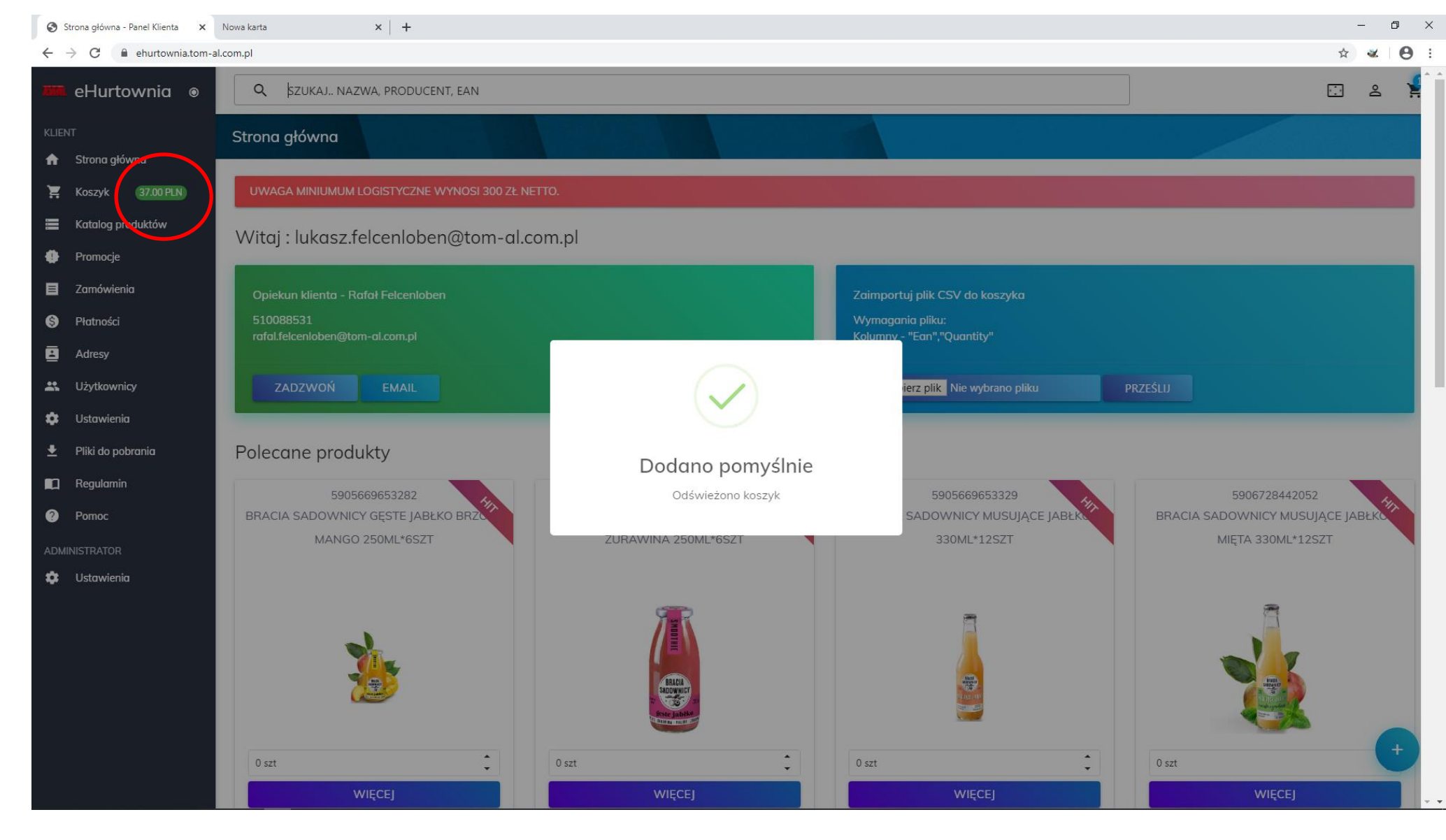

Widzimy, że automatycznie zwiększyła się wartość Koszyka. Możemy w analogiczny sposób dodawać kolejne produkty. W celu sprawdzenia co znajduję się w Koszyku klikamy zakładkę koszyk.

| S Koszyk - Panel Klienta X N                              | lowa karta X   +                                                   |                   |                                                                                                    | – 0 ×                           |  |
|-----------------------------------------------------------|--------------------------------------------------------------------|-------------------|----------------------------------------------------------------------------------------------------|---------------------------------|--|
| $\leftrightarrow$ $\rightarrow$ C $($ ehurtownia.tom-al.c | om.pl/Cart                                                         |                   |                                                                                                    | ☆ 🕊 🖯 😆 :                       |  |
| 🋲 eHurtownia 🛛 🗨                                          | Q SZUKAJ NAZWA, PRODUCENT, EAN                                     |                   |                                                                                                    | > 🖸 🎍 🧍                         |  |
| KLIENT                                                    | Koszyk                                                             |                   |                                                                                                    |                                 |  |
| 🔒 Strona ałówna                                           |                                                                    |                   |                                                                                                    |                                 |  |
| 🔀 Koszyk 37.00 PLN                                        |                                                                    |                   |                                                                                                    | Q Szukaj                        |  |
| 🗮 Katalog produktów                                       | Lp Produkt                                                         |                   | Netto Brutto II                                                                                            | ość Razem Pokaż Usuń            |  |
| Promocje                                                  | 1 ARC-POL MAKARON 500G WSTĄŻKA CIENKA 4-JAJ*10SZT<br>5905922000037 |                   | 3.70 PLN         3.89 PLN         10 szt           4.21 PLN         4.42 PLN         10 szt         11 szt | 37.00 PLN<br>38.85 PLN          |  |
| Zamówienia                                                |                                                                    |                   |                                                                                                    |                                 |  |
| S Płatności                                               | Podsumowanie                                                       |                   |                                                                                                    |                                 |  |
| Adresy                                                    | Numerwewpetrzny                                                    | Sposób dostawy*   | Data dostawy                                                                                               |                                 |  |
| 🐣 Użytkownicy                                             |                                                                    | Spood dostawy •   |                                                                                                    |                                 |  |
| 🔹 Ustawienia                                              | Adres dostawy *                                                    | Forma płatności * |                                                                                                    |                                 |  |
| 生 🛛 Pliki do pobrania                                     | Adres dostawy                                                      |                   | wiadomose do sprzedawcy:                                                                                   |                                 |  |
| Regulamin                                                 |                                                                    |                   | Wartość zamówienia netto 3<br>Wartość zamówienia brutto 3<br>Wartość VAT: 1                                | 7.00 PLN<br>8.85 PLN<br>.85 PLN |  |
| Pomoc                                                     |                                                                    |                   | Do zapłaty brutto: 3                                                                                       | 8.85 PLN                        |  |
| ADMINISTRATOR                                             |                                                                    |                   |                                                                                                    |                                 |  |
| Ustawienia                                                |                                                                    |                   |                                                                                                    | WYSLIJ ZAMOWIENIE               |  |
|                                                           |                                                                    |                   |                                                                                                    |                                 |  |
|                                                           |                                                                    |                   |                                                                                                    |                                 |  |
|                                                           |                                                                    |                   |                                                                                                    |                                 |  |
|                                                           |                                                                    |                   |                                                                                                    |                                 |  |
|                                                           |                                                                    |                   |                                                                                                    | •                               |  |
| (                                                         | ) 2020 - Centroinf Sp. z o. o.                                     |                   |                                                                                                    |                                 |  |

Po kliknięciu "Koszyk" wyświetliła nam się zawartość Koszyka. Możemy w tym miejscu zmieniać ilości zamówione a także usuwać produkty z koszyka. Chcąc kontynuować zakupy wystarczy że dalej będziemy korzystać z wyszukiwarki towarów na górnym pasku jak to było opisane wcześniej. Dodany produkt będzie pojawiał się na bieżąco w Koszyku.

| S Koszyk - Panel Klienta 🗙 N                              | Nowa karta X   +                                                   |                   |                                                                                             | - 0 ×                              |  |  |
|-----------------------------------------------------------|--------------------------------------------------------------------|-------------------|---------------------------------------------------------------------------------------------|------------------------------------|--|--|
| $\leftrightarrow$ $\rightarrow$ C $($ ehurtownia.tom-al.c | com.pl/Cart                                                        |                   |                                                                                             | ☆ 🕊 😑 :                            |  |  |
| 🏧 eHurtownia 💿                                            | Q SZUKAJ NAZWA, PRODUCENT, EAN                                     |                   |                                                                                             | c 2 🤗                              |  |  |
| KLIENT                                                    | Koszyk                                                             |                   |                                                                                             |                                    |  |  |
| 🔒 Strona główna                                           |                                                                    |                   |                                                                                             |                                    |  |  |
| Koszyk 37.00 PLN                                          | -<br>37.00 PLN                                                     |                   |                                                                                             | <b>Q</b> Szukaj                    |  |  |
| 🗮 Katalog produktów                                       | Lp Produkt                                                         |                   | Netto Brutto                                                                                | llość Razem Pokaz Usuń             |  |  |
| Promocje                                                  | 1 ARC-POL MAKARON 500G WSTĄŻKA CIENKA 4-JAJ*10SZT<br>5905922000037 |                   | 3.70 PLN         3.89 PLN         10 szt           4.21 PLN         4.42 PLN         10 szt | 37.00 PLN<br>38.85 PLN             |  |  |
| Zamówienia                                                |                                                                    |                   |                                                                                             |                                    |  |  |
| S Płatności                                               | Podsumowanie                                                       |                   |                                                                                             |                                    |  |  |
| Adresy                                                    | Numer wewenterny                                                   | Sposób dostawy *  | Data dostawy                                                                                |                                    |  |  |
| 🐣 Użytkownicy                                             | Numer wewnęuzny                                                    |                   |                                                                                             |                                    |  |  |
| 🔹 Ustawienia                                              | Adres dostawy *                                                    | Forma płatności * |                                                                                             |                                    |  |  |
| 生 🛛 Pliki do pobrania                                     | Adres dostawy                                                      |                   | Wiadomosc do sprzedawcy:                                                                    |                                    |  |  |
| Regulamin                                                 |                                                                    |                   | Wartość zamówienia netto<br>Wartość zamówienia brutto<br>Wartość VAT:                       | 37.00 PLN<br>38.85 PLN<br>1.85 PLN |  |  |
|                                                           |                                                                    |                   | Do zapłaty brutto:                                                                          | 38.85 PLN                          |  |  |
|                                                           |                                                                    |                   |                                                                                             | <b>ΨΥŚU ΙΙ ΖΑΜÓWIENIE</b>          |  |  |
|                                                           |                                                                    |                   |                                                                                             |                                    |  |  |
|                                                           |                                                                    |                   |                                                                                             |                                    |  |  |
|                                                           |                                                                    |                   |                                                                                             |                                    |  |  |
|                                                           |                                                                    |                   |                                                                                             |                                    |  |  |
|                                                           |                                                                    |                   |                                                                                             |                                    |  |  |
|                                                           |                                                                    |                   |                                                                                             | +                                  |  |  |
| (                                                         | © 2020 - Centroinf Sp. z o. o.                                     |                   |                                                                                             |                                    |  |  |

Zaznaczone pole Szukaj wyszukuje TYLKO towary już zamówione w koszyku. W celu dodawania następnych towarów korzystamy z pola "SZUKAJ,NAZWA,PRODUCENT,EAN"

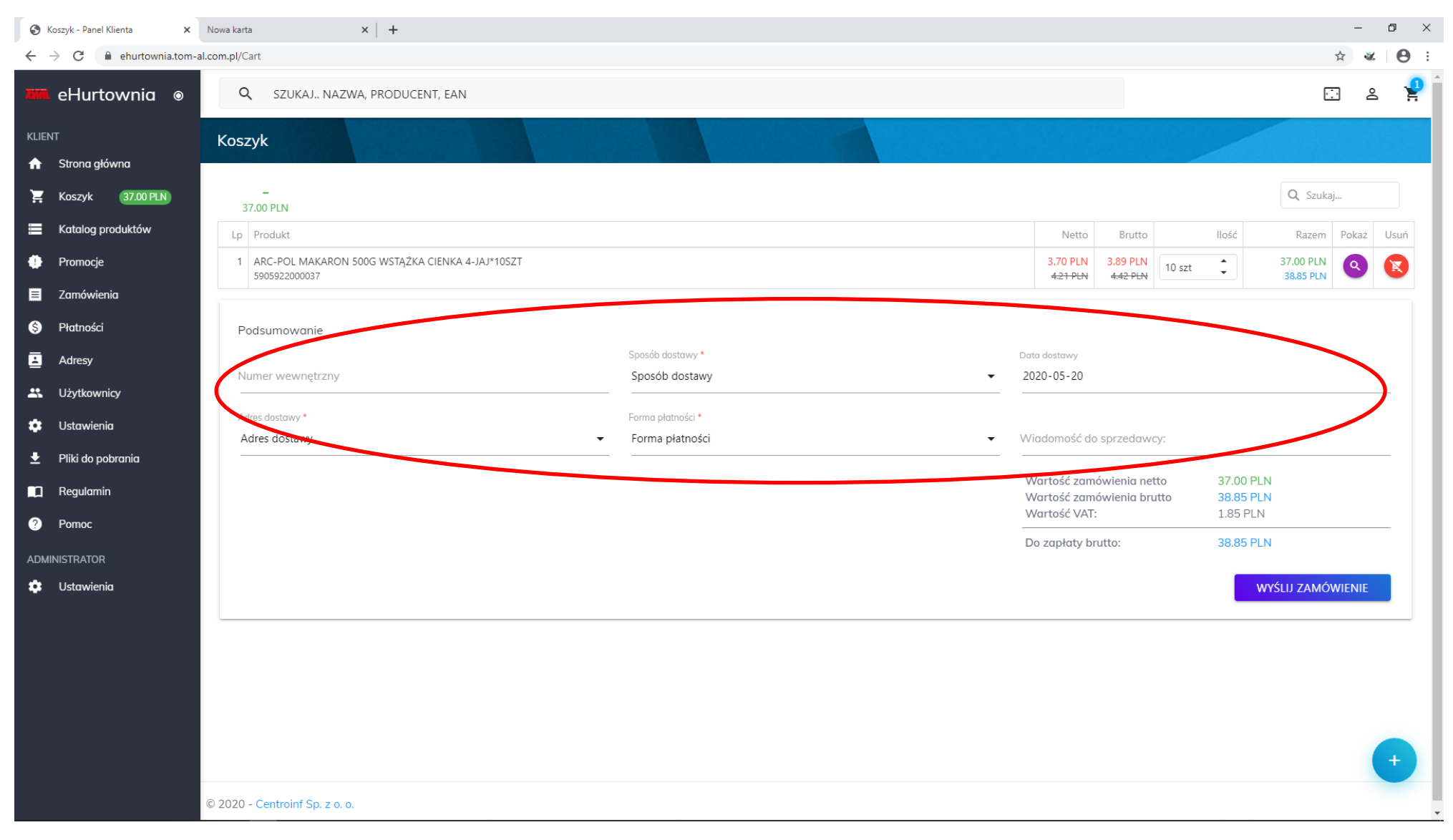

W celu złożenia zamówienia i wysłania go do realizacji należy uzupełnić zaznaczone pola przy których jest gwiazdka a następnie kliknąć "WYŚLIJ ZAMÓWIENIE". W ciągu kilku minut zamówienie pojawi się w zakładce "Zamówienia"

S Zamówienia - Panel Klienta

× Nowa karta

× | +

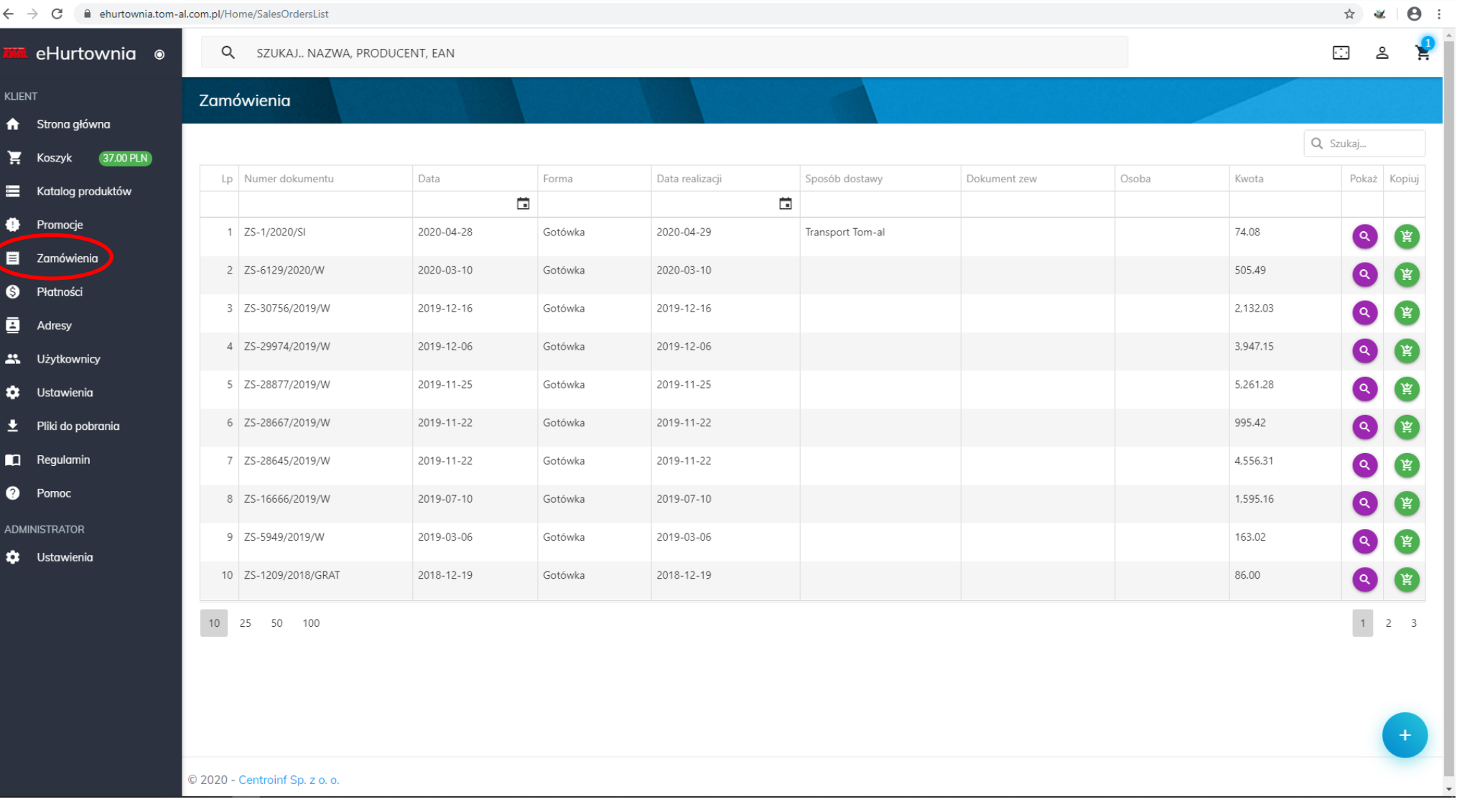

ø

X

Klikając "Zamówienia" wyświetliła nam się lista wszystkich naszych zamówień. Możemy za pomocą lupy z prawej strony włączyć podgląd zamówienia a następnie wydrukować je lub zapisać do pdf za pomocą wbudowanej drukarki pdf systemu Windows. Klikając zielony koszyk natomiast możemy skopiować zamówienie do koszyka i je edytować a następnie złożyć ponownie. Płatności - Panel Klienta

× Nowa karta

× | +

← → C 🌘 ehurtownia.tom-al.com.pl/Home/SalesInvoiceList

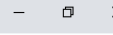

🕁 🕊 \varTheta :

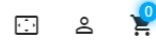

eHurtownia

| KLIEN    | ٩T                                   | Płatności                      |            |         |            |            |        |           |          |
|----------|--------------------------------------|--------------------------------|------------|---------|------------|------------|--------|-----------|----------|
| <b>↑</b> | Strona główna                        |                                |            |         |            |            |        | Q Szukaj  |          |
|          | Koszyk 0,00 PLN<br>Katalog produktów | Lp NumerDokumentu              | Data       | Forma   | Termin     | PoTerminie | Kwota  | Pozostaje | PDF      |
| •        | Promocje                             | 1 FS-4/2020/U                  | 2020-04-30 | Gotówka | 2020-04-30 | 19         | 738    | 738       |          |
|          | Zamówienia                           | 2 FS-7081/2020/W               | 2020-04-29 | Gotówka | 2020-04-29 | 20         | 132.51 | 132.51    | <b>Q</b> |
| \$       | Płatności                            | 3 FS-3/2020/U                  | 2020-03-31 | Gotówka | 2020-03-31 | 49         | 738    | 738       |          |
|          | Adresy                               | 4 FS-4367/2020/W               | 2020-03-12 | Gotówka | 2020-03-12 | 68         | 929.17 | 929.17    |          |
| *        | Użytkownicy                          | 5 FS-5743/2020/W               | 2020-04-03 | Gotówka | 2020-04-03 | 46         | 453.6  | 453.6     |          |
| \$       | Ustawienia                           | 6 FS-2/2020/U                  | 2020-02-29 | Gotówka | 2020-02-29 |            | 738    | 0         |          |
| •        | Pliki do pobrania                    | 7 FS-1/2020/U                  | 2020-01-31 | Gotówka | 2020-01-31 |            | 738    | 0         |          |
| -        |                                      | 8 FS-12/2019/U                 | 2019-12-31 | Gotówka | 2019-12-31 |            | 738    | 0         |          |
|          | Regulamin                            | 9 FS-21489/2019/W              | 2019-12-13 | Gotówka | 2019-12-13 |            | 736.03 | 0         |          |
| ?        | Pomoc                                | 10 FS-11/2019/U                | 2019-11-30 | Gotówka | 2019-11-30 |            | 738    | 0         |          |
|          |                                      | 10 25 50 100                   |            |         |            |            |        | 1 2 3 4 5 | . 12     |
|          |                                      | © 2020 - Centroinf Sp. z o. o. |            |         |            |            |        |           | +        |

W zakładce :"Płatności" znajduje się lista dokumentów handlowych wystawionych na podstawie zamówień. W tym miejscu można sprawdzić historię płatności a także pobrać fakturę pdf(klikając lupkę)

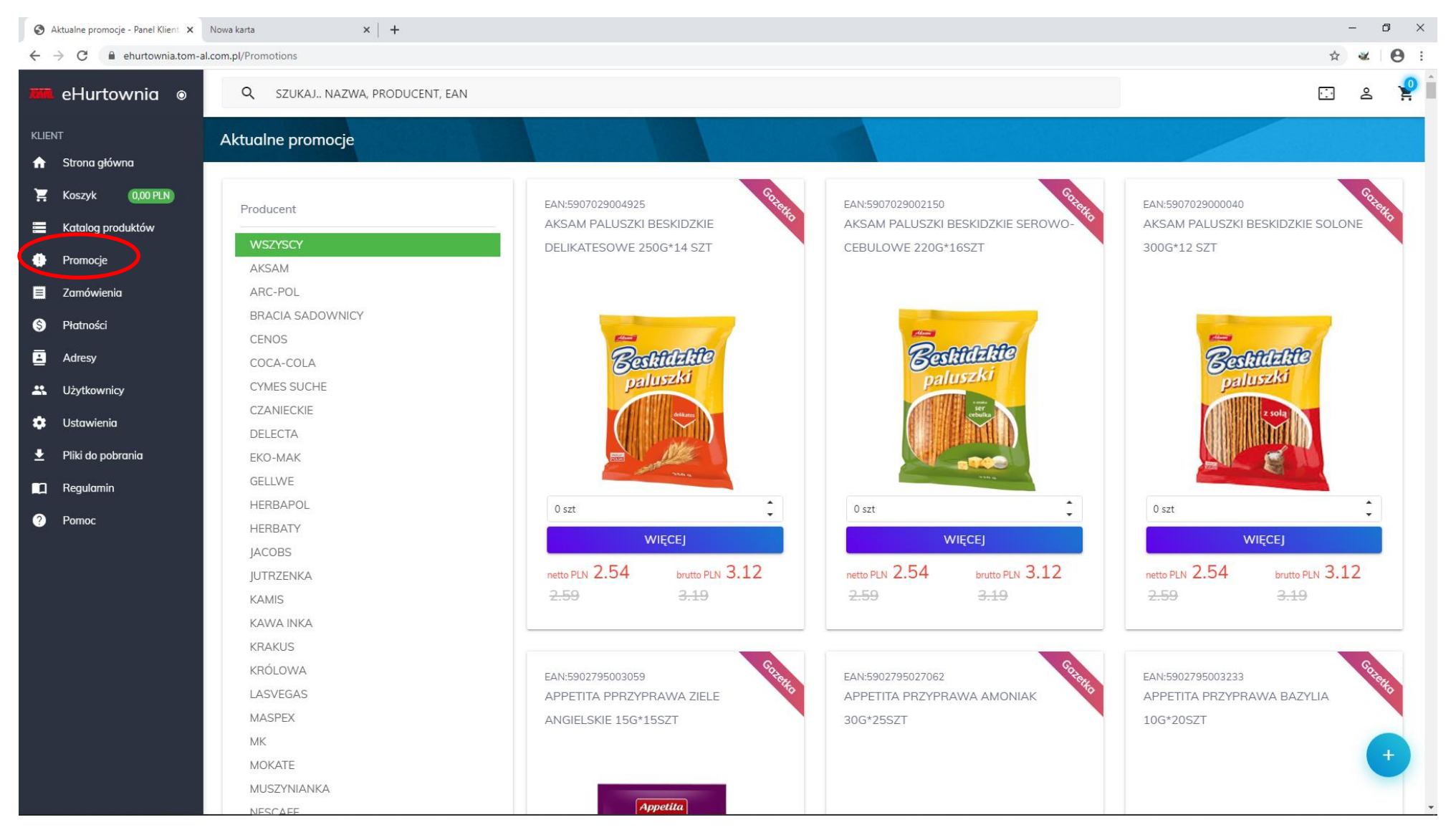

W zakładce "Promocje" wyświetlane są wszystkie obowiązujące promocje i gazetki. Przeglądając listę towarów objętych promocją można od razu dodawać je do koszyka. Z listy po lewej stronie możemy wybrać towary objęte promocją konkretnego producenta lub przeglądać wszystkich.

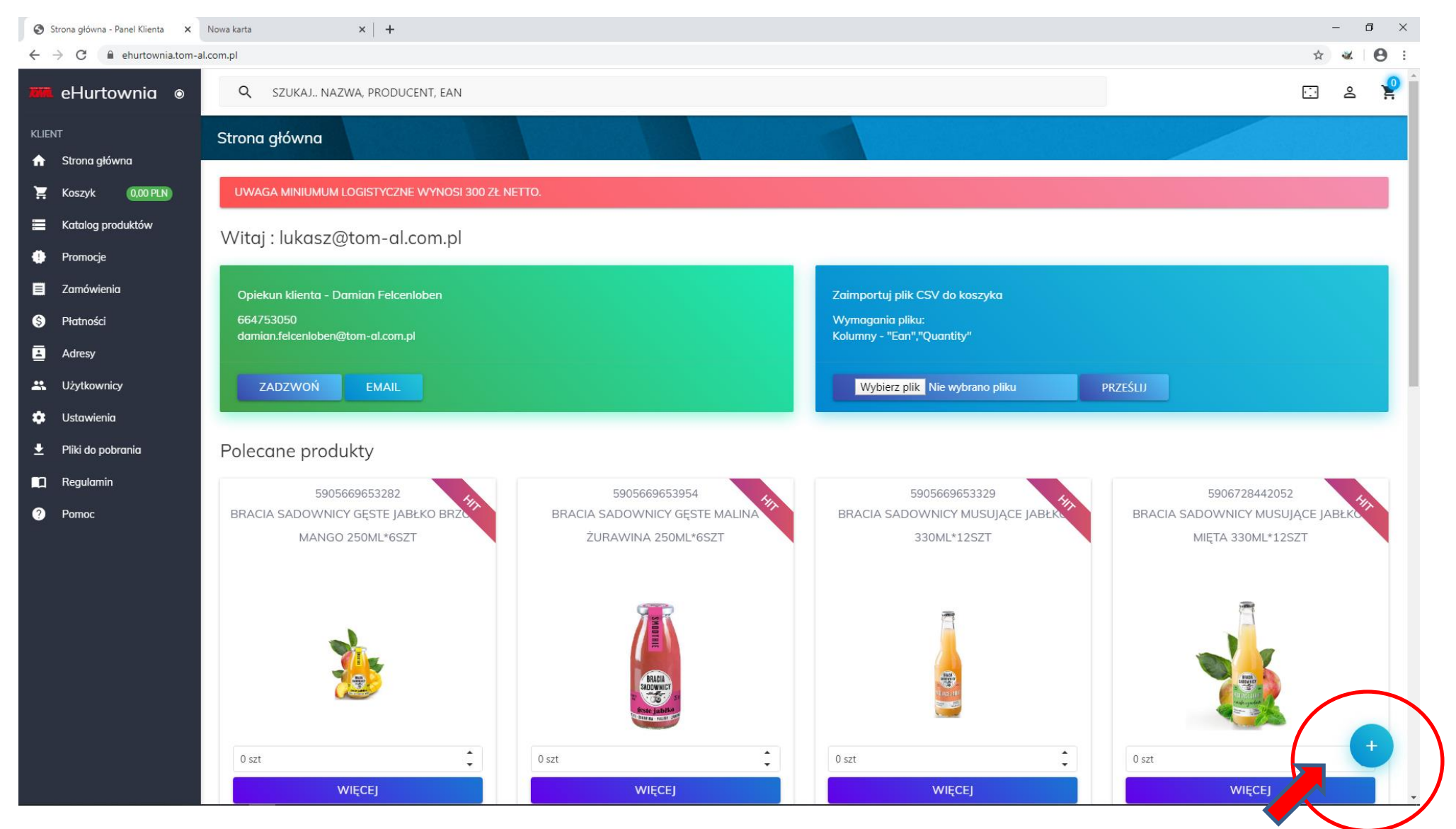

Zaznaczony przycisk "+" służy do dodawania towarów za pomocą skanera kodów kreskowych. Towary można dodawać jeden po drugim co usprawnia proces składania zamówień. Istnieje również możliwość skanowania kodów kreskowych za pomocą telefonu komórkowego wyposażonego w aparat fotograficzny.

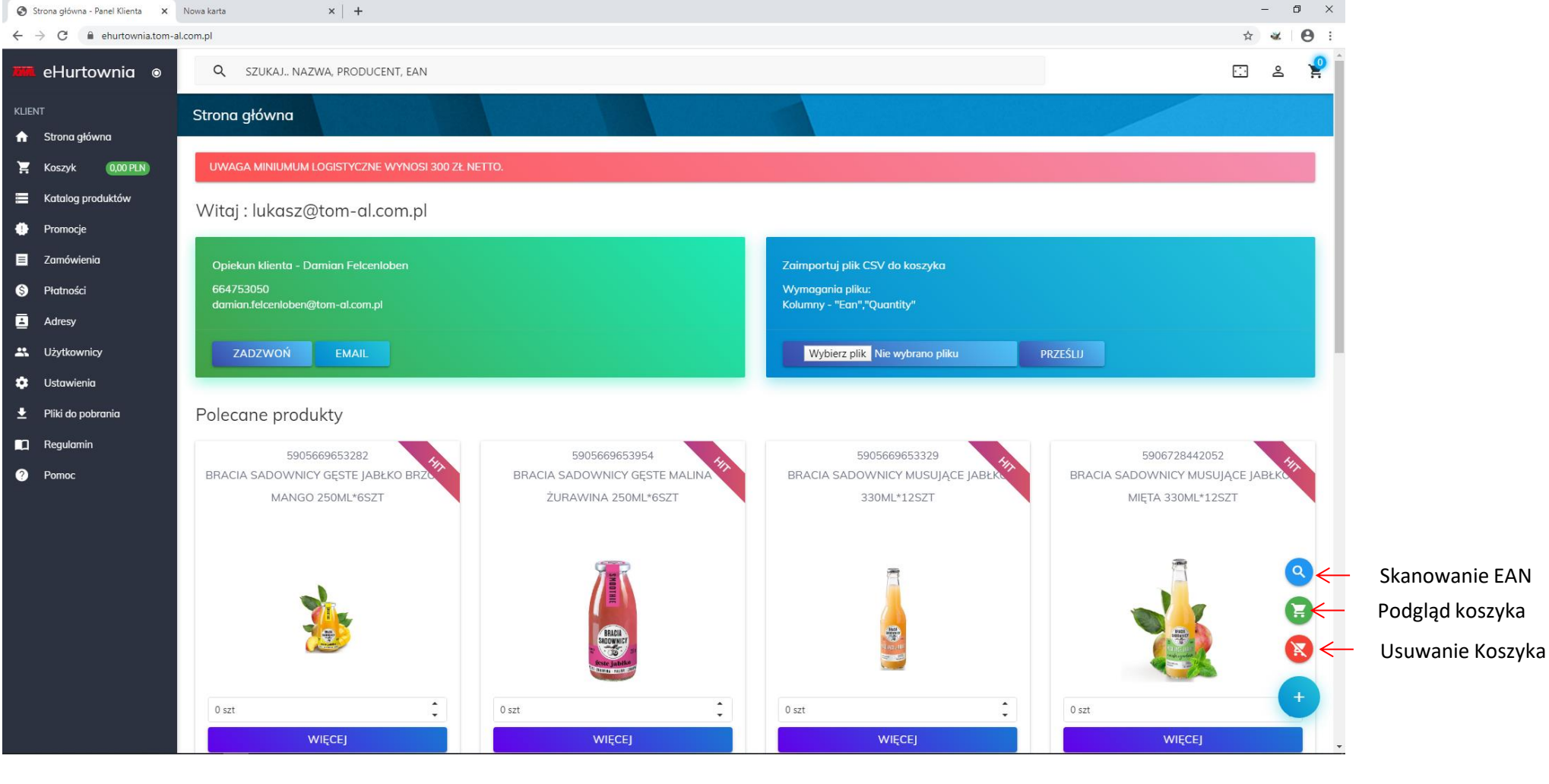

W celu skanowania kodów za pomocą telefonu komórkowego należy posiadać telefon z funkcją skanera kodów 1D lub pobrać ze Sklepu Play aplikację "Niko Barcode Keybord" Jest to klawiatura która umożliwia skanowanie kodów kreskowych za pomocą aparatu . Pomoc przy konfiguracji aplikacji można uzyskać pod nr telefonu 510451198.

Z panelu korzystać można zarówno na komputerach stacjonarnych, laptopach, tabletach jak i telefonach komórkowych. Do korzystania wystarczy przeglądarka internetowa. W jednej chwili z panelu może korzystać wielu użytkowników co oznacza że koszyk odświeża się automatycznie i nie przebywając w sklepie możemy kontrolować co zamawiają pracownicy i ewentualnie korygować zamówienia.